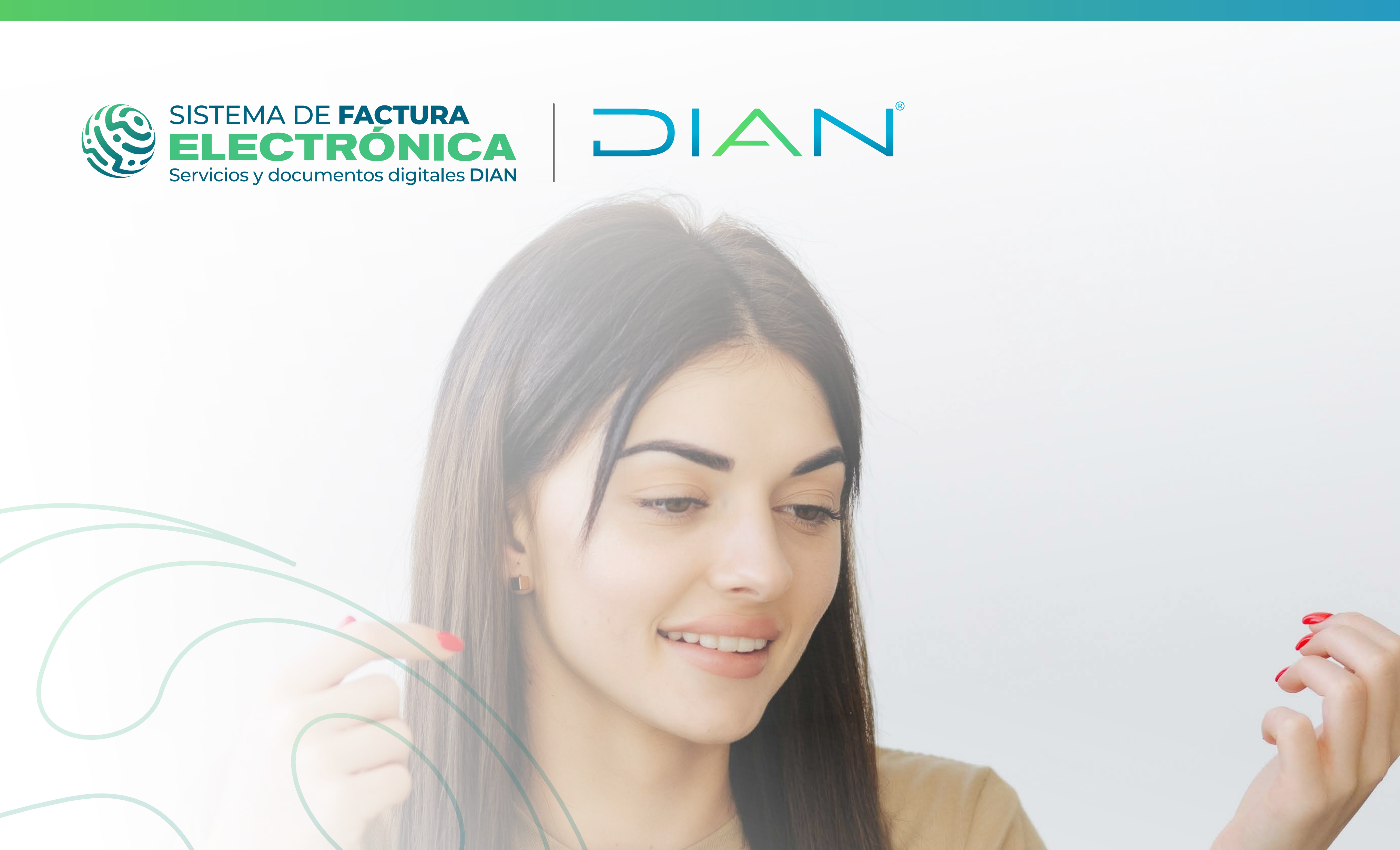

# Paso a paso de usuario

**PROCESO DE GENERACIÓN** DOCUMENTO SOPORTE EN ADQUISICIONES EFECTUADAS A NO OBLIGADOS A FACTURAR **SOLUCIÓN GRATUITA** 

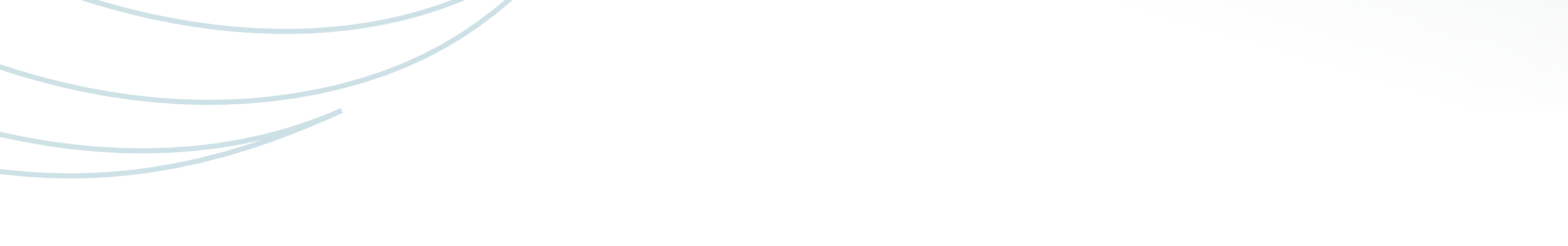

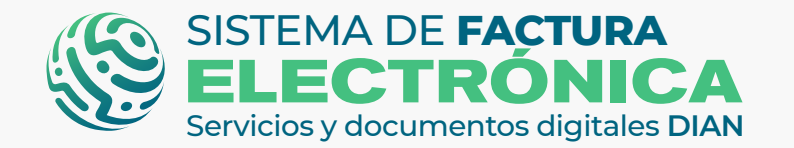

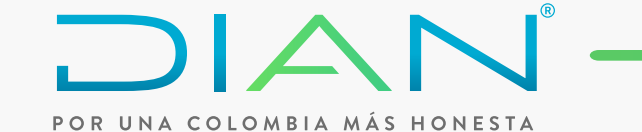

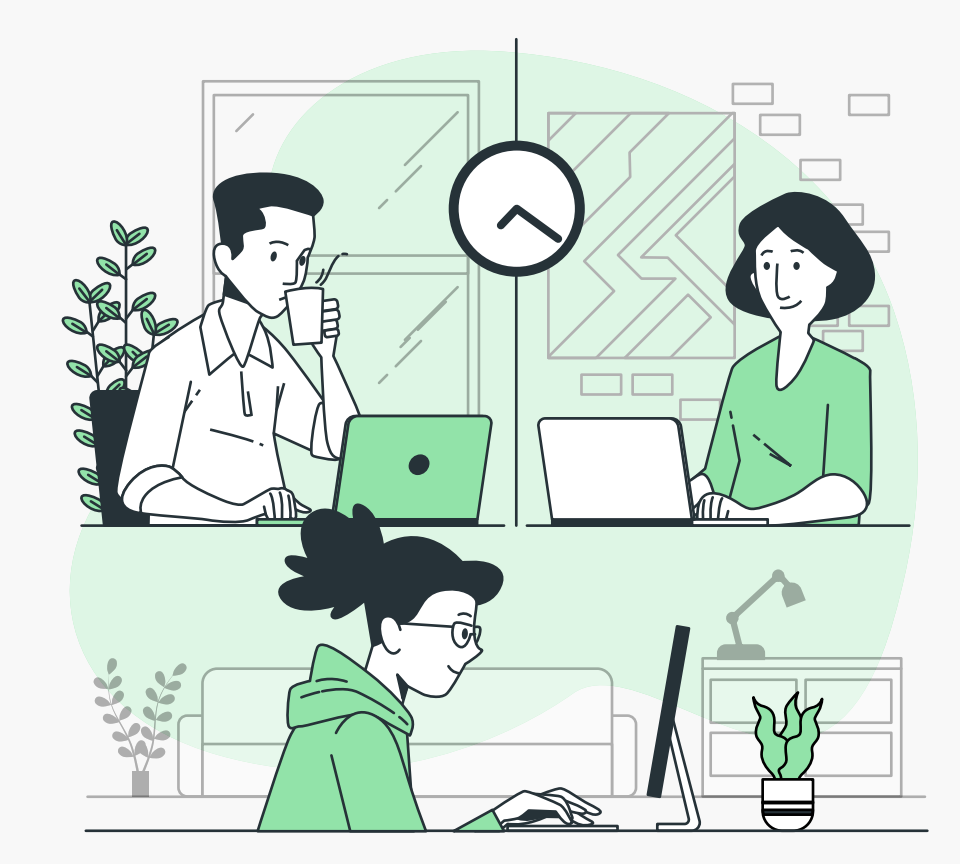

En este instructivo te explicaremos los pasos a seguir para generar documentos soporte en adquisiciones efectuadas a no obligados a facturar por medio de la Solución Gratuita, con el objetivo de facilitar el registro y control de las operaciones financieras de empresas y personas.

Iniciemos con el resumen de los pasos a seguir para usuarios Obligados a Facturar Electrónicamente:

- Asociación del modo de operación
- Ingreso a la Solución Gratuita
- <u>Configuraciones en la Solución Gratuita</u>
- Generación Documento Soporte
- Generación Nota de Ajuste
- Documentos Enviados

## **NOTA:**

Este proceso es distinto para NO OFE, ya que para este tipo de usuarios es necesario completar un set de pruebas en el ambiente de habilitación con dos (2) documentos soporte y una (1) nota de ajuste como documentos mínimos requeridos aceptados.

# **NOTA:**

Ten en cuenta que el Sistema de Factura Electrónica está compuesto por dos grandes herramientas: El Catálogo y la Solución Gratuita.

# **RECUERDA QUE:**

Si eres usuario OFE debes haber realizado previamente los siguientes pasos para convertirte en facturador electrónico y continuar con la asociación del modo de operación para documento soporte.

- 1. Registro como Facturador (Catálogo F.E)
- 2. Solicitud del certificado digital (Solución Gratuita)
- 3. Habilitación Set de Pruebas (Solución Gratuita)
- 4. Autorización de Rangos de Numeración (MUISCA)

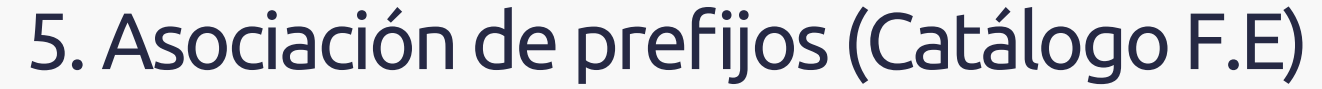

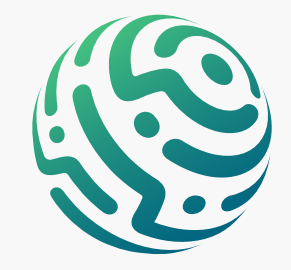

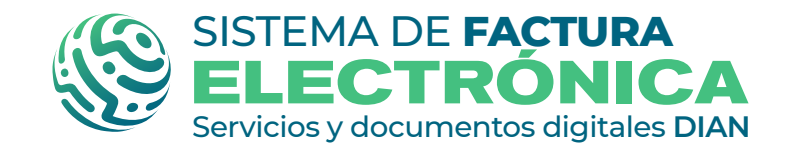

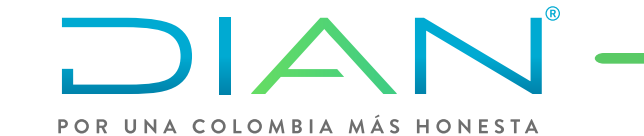

# 1. ASOCIACIÓN DEL MODO DE OPERACIÓN.

En primer lugar, ingresa a la página oficial de la DIAN:

#### https://www.dian.gov.co/

Desplázate hacia la parte de inferior de la pantalla hasta la sección Temas de interés - Factura Electrónica, y da clic sobre la opción "Habilitación"

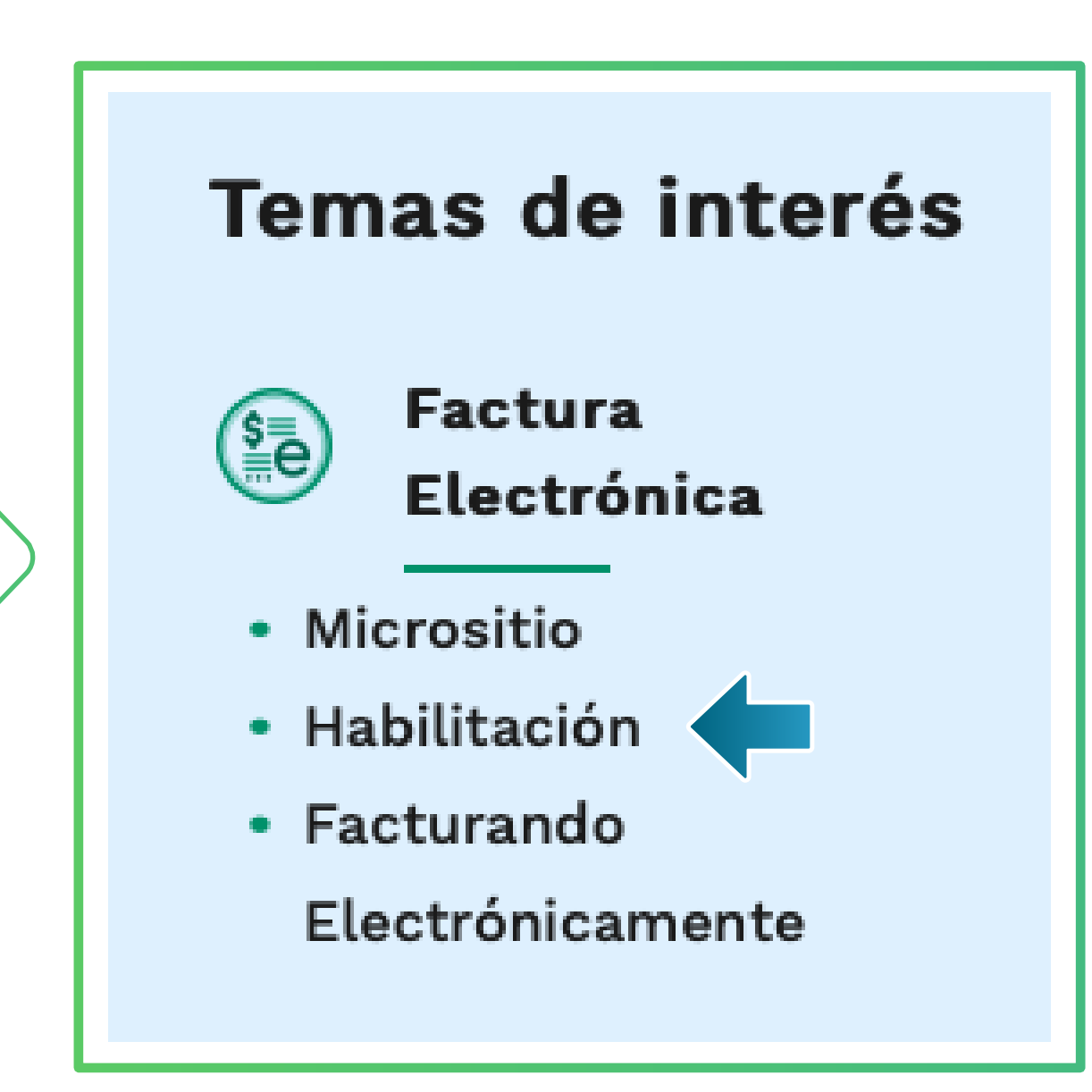

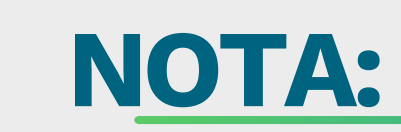

No olvides que existen dos ambientes dentro del proceso:

 -Ambiente Habilitación: Es el ambiente en el cual puedes realizar una serie de pruebas para convertirte en emisor de documentos electrónicos.
 \*\*Siempre realiza primero las pruebas en este ambiente antes de pasar al ambiente de Operación.

-Ambiente Operación: Es el ambiente en el que se transmiten documentos con valor fiscal.

Ahora allí puedes ingresar dependiendo el tipo de usuario que seas: **OFE - Obligado a Facturar Electrónicamente** (empresa o persona) o **NO OFE - NO Obligado a Facturar Electrónicamente** si aplica en tu caso.

| ©¦GOV.CO                                                                   |                                                                 |           |                           |  |
|----------------------------------------------------------------------------|-----------------------------------------------------------------|-----------|---------------------------|--|
| SISTEMA DE FACTURA<br>ELECTRÓNICA<br>Servicios y documentos dígitales DIAN |                                                                 |           |                           |  |
|                                                                            |                                                                 |           |                           |  |
|                                                                            | Administrador Iniciar sesión                                    |           |                           |  |
|                                                                            | Por favor diligencia los siguient<br>Empresa Correo electrónico | es datos: |                           |  |
|                                                                            | Escribe aquí el correo Persona Contraseña                       |           |                           |  |
|                                                                            | Ingrese la contraseña<br>No Facturador                          |           |                           |  |
|                                                                            | Certificado                                                     |           |                           |  |
|                                                                            | Buscar Documento                                                |           |                           |  |
|                                                                            |                                                                 |           |                           |  |
| @ GOV.CO                                                                   | Dirección de Impuestos y Aduanas Nacior                         | ales      | Contacto a nivel nacional |  |

| Dirección: Sede principal   Bogotá, Nivel Central, carrera 8 № 6C - 38 Edificio San Agustín<br>Código Postal: 111711<br>Horario Contact Center: Lunes a Viernes 8:00 a.m. a 7:00 p.m. y Sábados de 8:00 a.m. a | PBX (571) 607 99 99<br>PBX (571) 382 45 00<br>PBX (571) 607 98 00 | <b>C</b> |
|----------------------------------------------------------------------------------------------------|-------------------------------------------------------------------|----------|
|                                                                                                    |                                                                   |          |

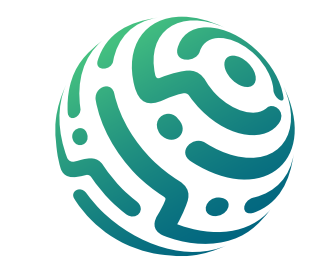

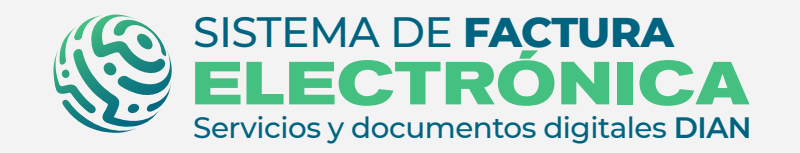

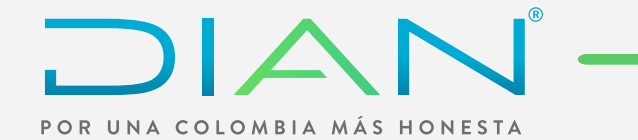

Una vez ingreses al Catálogo del Sistema de Factura Electrónica, dirígete al menú principal y selecciona la opción **"Registro y Habilitación"/"Documentos electrónicos"** 

| ©¦GOV.CO                                                                   |                                                      |                                                 |                                                  |
|----------------------------------------------------------------------------|------------------------------------------------------|-------------------------------------------------|--------------------------------------------------|
| SISTEMA DE FACTURA<br>ELECTRÓNICA<br>Servicios y documentos dígitaies DIAN |                                                      | Sistema de facturación el                       | electrónica – Ambiente de Habilitación           |
| () DIAN piloto                                                             |                                                      |                                                 |                                                  |
| Menú X                                                                     |                                                      |                                                 | Persona Natural<br>Usuario Pruebas Factura Siete |
| Histórico ^                                                                | ENTOS ENVIADOS                                       | DOCUMENTOS RECIBIDOS                            |                                                  |
| Registro y habilitación 🗸 🗸                                                | 0                                                    | 0                                               |                                                  |
| Documentos electrónicos                                                    | umentos enviados<br>os últimos <mark>30 días.</mark> | Documentos recibidos<br>en los últimos 30 días. |                                                  |
| Registro                                                                   |                                                      |                                                 |                                                  |
| Configuración ^                                                            |                                                      |                                                 |                                                  |
| Solución Gratuita ^                                                        |                                                      |                                                 |                                                  |

Tan pronto ingreses, aparecen varios botones con el nombre de cada uno de los documentos electrónicos que puedes generar en el Sistema de Factura Electrónica, para este caso debes seleccionar el botón **"Documento para no obligados a facturar."** 

| ئG(             | ov.co                                                                                                    |                   |
|-----------------|----------------------------------------------------------------------------------------------------|-------------------|
|                 | SISTEMA DE FACTURA<br>ELECTRÓNICA<br>envicios y documentos dígitales DIAN                                                                                                    |                   |
| () DIAN P       | loto                                                                                                    |                   |
|                 | ← Documentos Electrónicos                                                                                                    | Persona Natural 😦 |
|                 | Seleccione el tipo de documento:                                                                                                    |                   |
| الله<br>دي<br>ا | Image: Section of the section of the section of th |                   |

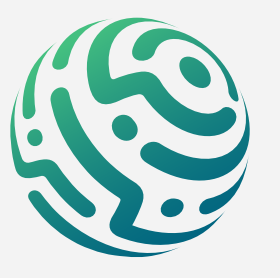

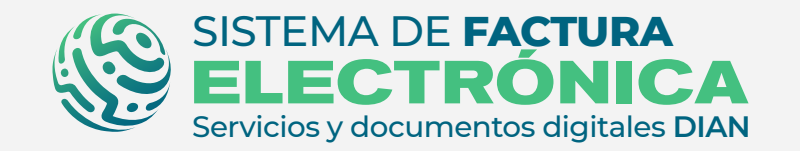

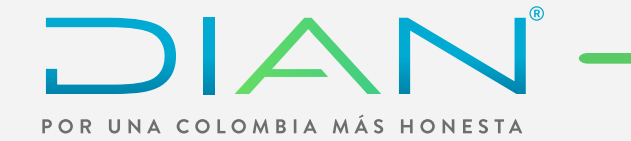

Aquí debes asociar el modo de operación **"Solución Gratuita"** como modo de operación para documento soporte.

| ₿¦G        | iov.co                                                                                                    |          |
|------------|----------------------------------------------------------------------------------------------------|----------|
| Ŷ          | SISTEMA DE FACTURA<br>ELECTRÓNICA<br>Servicios y documentos digitaise DIAN Sistema de facturación electrónica – Ambiente de Habilitación |          |
| () DIAN    | piloto                                                                                                    |          |
| ≡          | ← Asociar modo de operación Persona N Pruebas Por                                                                                        | atural 💽 |
| <u>Dal</u> |                                                                                                    |          |
|            | Seleccione el modo de operación JRL de recepción de documentos *                                                                         |          |
|            | Software Solución Gratuita V https://gtpa-webservices-input-test.azurewebsites.net/WcfDianCustomerServices.svc?wsdl                      |          |
|            | Datos de empresa y software                                                                                                    |          |
|            | Nombre empresa proveedora Nombre de Software                                                                                             |          |
|            | UAE-Dian Facturador gratuito                                                                                                    |          |
| ₹Ç}        | Asociar                                                                                                    |          |
| -@-        |                                                                                                    |          |
| ¥          | Listado de modos de operación asociados                                                                                                  |          |
|            | Modo de operación Documento Electrónico Registro Estado Nombre del Software ID PIN del SW URL Acciones                                   |          |
|            | Volver                                                                                                    |          |

\*Recuerda que ya habilitaste antes la Solución Gratuita como modo de operación para Factura Electrónica si eres usuario OFE.

Después de dar clic en "asociar", tu modo de operación en el listado es "Solución Gratuita"

### NOTA:

Al seleccionar este modo de operación y asociarlo como usuario OFE, automáticamente el estado del mismo pasa a "Habilitado" sin requerir un set de pruebas obligatorio.

\*\*¡No olvides que si eres usuario NO OFE tienes que realizar el set de pruebas en el ambiente de habilitación!

Si das clic sobre los íconos de la columna **"Acciones"**, visualizas los detalles del set de pruebas o eliminas los modos de operación.

|            | l piloto                                                                                                    |
|------------|----------------------------------------------------------------------------------------------------|
| ≡          | ← Asociar modo de operación                                                                                                    |
| <u>InO</u> |                                                                                                    |
|            | Seleccione el modo de operación       URL de recepción de documentos *         Inttps://gtpa-webservices-input-test.azurewebsites.net/WcfDianCustomerServices.svc?wsdl                                                              |
| 100 m2m    | Datos de empresa y software                                                                                                    |
|            | Asociar                                                                                                    |
| रुः<br>    | Listado de modos de operación asociados                                                                                                    |
|            | Modo de operación Documento<br>Electrónico Registro Estado Nombre del ID PIN del<br>Software ID SW URL Acciones                                                                                                    |
|            | Software Solución Gratuita Documento Soporte 01-08-2022 Habilitado Solución gratuita $\frac{d0c574f2-82e0-4472-97f3-}{a5b6cae514c4}$ 20191 $https://gtpa-webservices-input-test.azurewebsites.net/WcfDianCustomerServices.svc?wsdl$ |

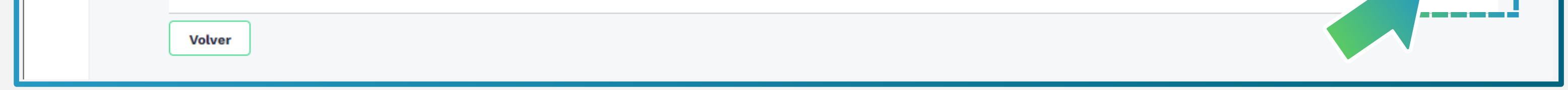

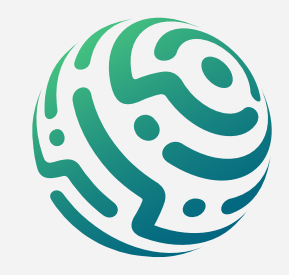

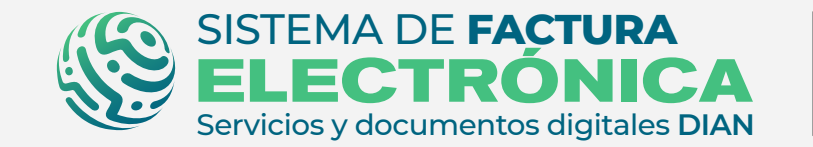

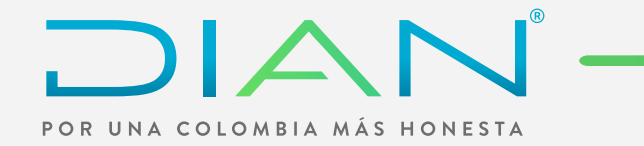

|               | ÷ | Pruebas de ace       | ptación                                                                                                    |                  |                        |                          | Persona Natural<br>Pruebas Facturas |
|---------------|---|----------------------|----------------------------------------------------------------------------------------------------|------------------|------------------------|--------------------------|-------------------------------------|
| ШШ<br>Т       |   |                      |                                                                                                    |                  |                        |                          |                                     |
|               |   | Datos                |                                                                                                    |                  |                        |                          |                                     |
|               |   | NIT                  |                                                                                                    | Razón Social     |                        | Correo electrónico       |                                     |
| reta I        |   | 20228121             |                                                                                                    | PRUEBAS FACTURAS |                        | jnavarretech@dian.gov.co |                                     |
| 1999)<br>1997 |   | Estado de aprobación |                                                                                                    |                  |                        |                          |                                     |
|               |   | Habilitado           |                                                                                                    |                  |                        |                          |                                     |
| <u>दु</u> रे  |   | Set de pruebas       | e as de aceptación  Resona Raterra  Resona Social  Resona Social |                  |                        |                          |                                     |
| -@-           |   |                      |                                                                                                    |                  |                        |                          |                                     |
|               |   | Lista de representa  | ntes legales asociados                                                                                                    |                  |                        |                          |                                     |
|               |   | NIT                  | Nombre                                                                                                    |                  | Correo electrónico     |                          |                                     |
|               |   | 20228121             | PRUEBAS FACTURAS                                                                                                    |                  | jnavarretech@dian.gov. | co                       |                                     |
|               |   |                      |                                                                                                    |                  |                        |                          |                                     |

En detalles del **Set de Pruebas** encuentras la cantidad total de documentos requeridos y requeridos aceptados para pasar el proceso de pruebas **siendo usuario NO OFE.** 

| ©¦¢        | GOV.CO                                         |                                                                                                    |                                                                                                    |                                         |                                     |
|------------|------------------------------------------------|----------------------------------------------------------------------------------------------------|----------------------------------------------------------------------------------------------------|-----------------------------------------|-------------------------------------|
|            | SISTEMA DE F<br>ELECTR<br>Servicios y document |                                                                                                    | Sistema de facturación ele                                                                                                    | ectrónica – Ambiente de Habilitación    |                                     |
|            | N piloto                                       |                                                                                                    |                                                                                                    |                                         |                                     |
| ≡          | ÷                                              | SET de pruebas                                                                                                    |                                                                                                    |                                         | Persona Natural<br>Pruebas Facturas |
| <u>LiO</u> |                                                |                                                                                                    |                                                                                                    |                                         |                                     |
|            |                                                | (i) <b>;Importante!</b><br>Su empresa se encuentra en el proceso de pruebas de valid<br>Usted debe proporcinar el identificador del set de pruebas | ación, el set de pruebas se encuenta <b>Aceptado</b> .<br>(TestSetld) <b>216b9d70-b58e-46fe-a1fa-dfb8c4044887</b> en el web serv | ice para el envío de su set de pruebas. |                                     |
| 齾          |                                                | Datos del modo de operación                                                                                                    |                                                                                                    |                                         |                                     |
| ~~~        |                                                | Modo de operación<br>Software solución gratuita                                                                                                    | Descripción<br>Solución Gratuita                                                                                                 |                                         |                                     |
| ऱ्         |                                                | Información del software                                                                                                    |                                                                                                    |                                         |                                     |
| -@-        |                                                | Identificación                                                                                                    | Nombre                                                                                                    | Pin                                     |                                     |
|            |                                                | d0c574f2-82e0-4472-97f3-a5b6cae514c4                                                                                                    | Solución gratuita                                                                                                    | 20191                                   |                                     |
|            |                                                | Total de documentos requeridos                                                                                                    |                                                                                                    |                                         |                                     |
|            |                                                | Documentos (Total)                                                                                                    | Documento Soporte                                                                                                    | Notas de Ajuste                         |                                     |
|            |                                                | 0                                                                                                    | 0                                                                                                    | 0                                       |                                     |
|            |                                                | Total de documentos aceptados reque                                                                                                    | ridos                                                                                                    |                                         |                                     |
|            |                                                | Documentos (Total)                                                                                                    | Documento Soporte                                                                                                    | Notas de Ajuste                         |                                     |
|            |                                                | 0                                                                                                    | 0                                                                                                    | 0                                       |                                     |
|            |                                                | Gráfico Volver                                                                                                    |                                                                                                    |                                         |                                     |

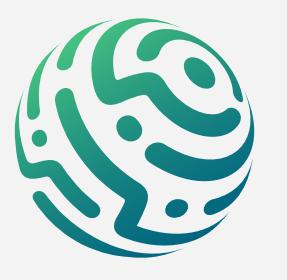

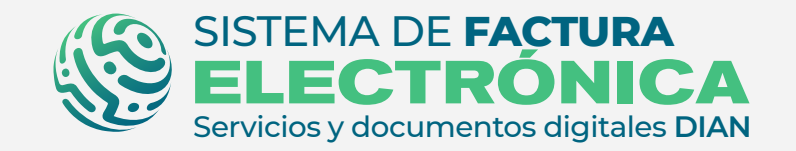

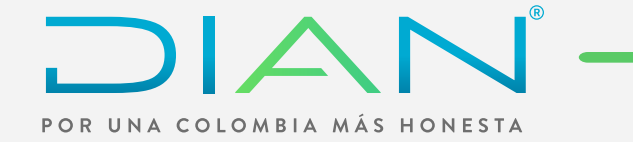

Si deseas ver el avance de tu set de pruebas de documento soporte, da clic en el botón gráfico para observar el resumen de tus documentos.

|           | IAN piloto                                                                                                    |                                     |
|-----------|----------------------------------------------------------------------------------------------------|-------------------------------------|
| ≡         | ← Gráfico del SET de Pruebas                                                                                                    | Persona Natural<br>Pruebas Facturas |
| In O<br>T |                                                                                                    |                                     |
|           | <ul> <li>(i) ;Importante:</li> <li>Su empresa se encuentra en el proceso de pruebas de validación, el set de pruebas se encuenta Aceptado.</li> <li>Usted debe proporcinar el identificador del set de pruebas (TestSetId) 216b9d70-b58e-46fe-a1fa-dfb8c4044887 en el web service para el envío de su set de pruebas.</li> </ul> |                                     |
| 麔         | Resumen documentos recibidos y aceptados para el Set de pruebas                                                                                                    |                                     |
| ÷         | Documento Soporte                                                                                                    |                                     |
|           |                                                                                                    |                                     |
|           | Notas de Ajuste                                                                                                    |                                     |
|           | 0<br>Total                                                                                                    |                                     |
|           | Volver                                                                                                    |                                     |

#### 2. INGRESO A LA SOLUCIÓN GRATUITA

Para acceder a esta herramienta, dirígete al menú principal a la opción

"Solución Gratuita" "Ingresar"

| Men   | ú                       | × | uchoc                                                                                                 |                                                                                                    |                                       |
|-------|-------------------------|---|----------------------------------------------------------------------------------------------------|----------------------------------------------------------------------------------------------------|---------------------------------------|
|       | Inicio                  |   | uebas                                                                                                 |                                                                                                    |                                       |
|       | Histórico               | ^ | e encuentra en el proceso de pruebas de validac<br>roporcinar el identificador del set de pruebas (Te | ión, el set de pruebas se encuenta <b>Aceptado.</b><br>estSetld) <b>5f72cda5-0cc1-4eec-9867-c7e379a8c9d6</b> en el web servic | e para el envío de su set de pruebas. |
| 麔     | Registro y habilitación | ^ | odo de operación                                                                                      |                                                                                                    |                                       |
| ŝ     | Configuración           | ^ | n<br>ón gratuita                                                                                      | Descripción<br>Solución Gratuita                                                                                              |                                       |
| -@    | Solución Gratuita       | ~ | ı del software                                                                                        | Nombre                                                                                                    | Pin                                   |
| Ingre | sar                     |   | 4472-97f3-a5b6cae514c4                                                                                | Solución gratuita                                                                                                    | 20191                                 |
| Crear | perfil SG               |   | ı)                                                                                                    | Documento Soporte                                                                                                    | Notas de Ajuste                       |
| Crear | Usuarios SG             |   | cumentos aceptados requeri                                                                            | o                                                                                                    | 0                                     |
|       |                         |   | ıl)                                                                                                   | Documento Soporte                                                                                                    | Notas de Ajuste                       |
|       |                         |   |                                                                                                    | 0                                                                                                    | 0                                     |
|       |                         |   | Volver                                                                                                |                                                                                                    |                                       |

Tan pronto ingresas a la **Solución Gratuita** encuentras los botones con las opciones de los documentos a los cuales asociaste este modo de operación.

Para generar tus documentos soporte, debes seleccionar el botón **"Documento Soporte en Adquisiciones para no Obligados a Facturar".** 

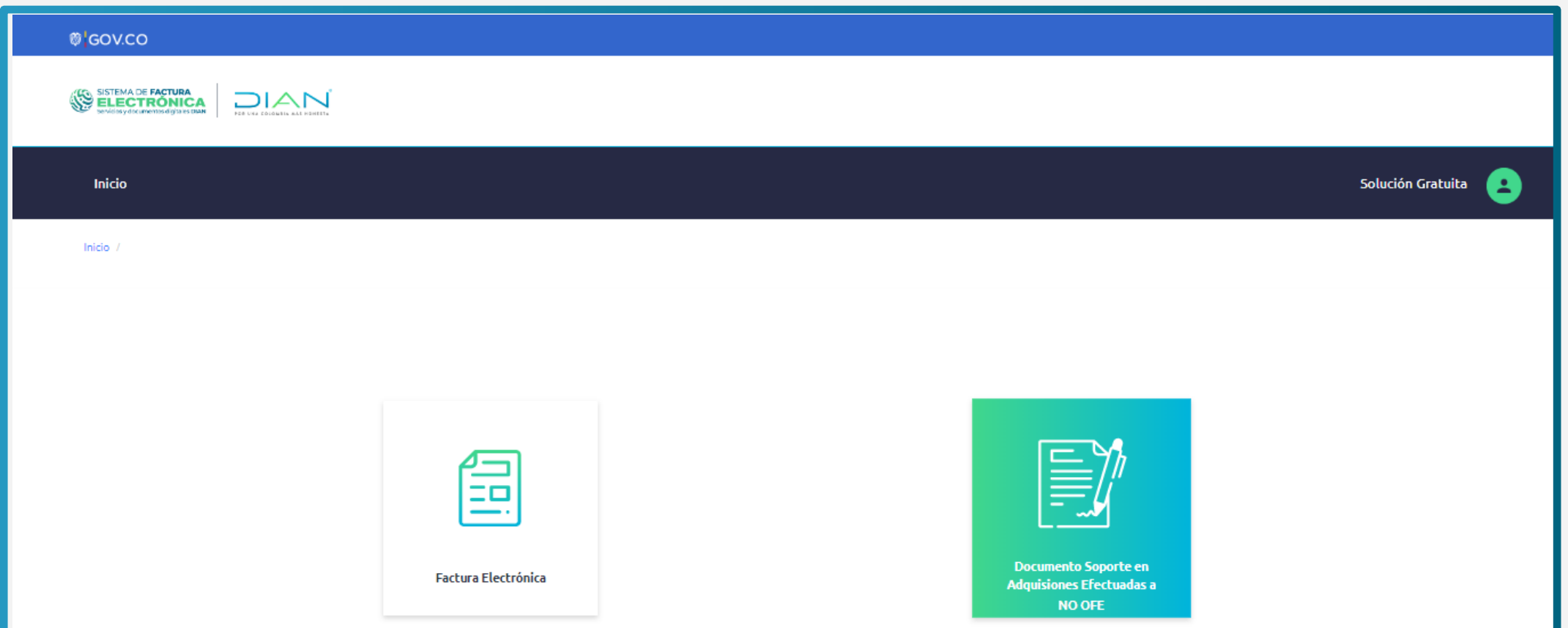

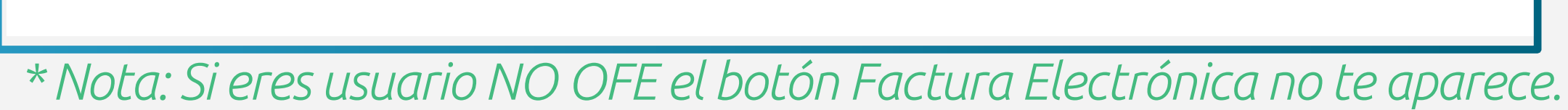

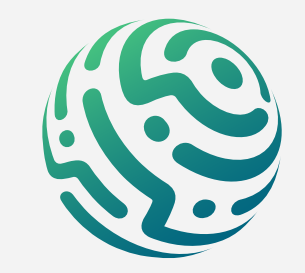

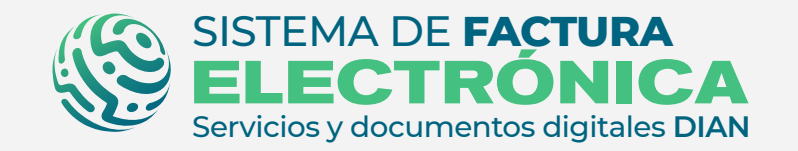

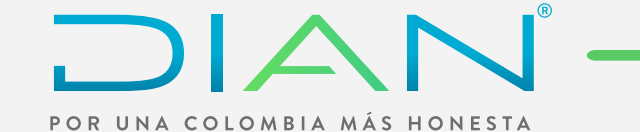

## **3. CONFIGURACIONES SOLUCIÓN GRATUITA**

Para iniciar con la generación de tus documentos soporte y notas de ajuste, debes contar con información configurada previamente dentro de la Solución Gratuita.

Lo primero que debes hacer es dirigirte a la opción **"Configuración"** del menú superior y seleccionar **"Rangos de Numeración"**.

| Ø GOV.CO                                                                                                    |          |                   |
|----------------------------------------------------------------------------------------------------|----------|-------------------|
|                                                                                                    |          |                   |
| Inicio Documento Soporte NO OFE Histórico Configuración Inicio / Rangos de numeración Configuración Rangos de numeración | <b>L</b> | Solución Gratuita |
| Rangos de numeración autorizada                                                                                          |          | ~                 |
| Rangos de numeración manual                                                                                              |          | ~                 |

#### NOTA:

La numeración autorizada se gestiona a través del MUISCA y sirve únicamente para los documentos soporte en adquisiciones efectuadas a no obligados a facturar, la numeración manual se configura para generar las notas de ajuste.

Una vez hayas asociado el **rango de numeración** desde catálogo, puedes observarlo en la lista inferior y allí **actualizar, activar/inactivar** tu rango.

| Ran          | gos de nun                | neració        | n                                |              |               |                        |                      |          |  |
|--------------|---------------------------|----------------|----------------------------------|--------------|---------------|------------------------|----------------------|----------|--|
| ngos de      | numeración autori         | zada           |                                  |              |               |                        |                      |          |  |
| Filtro d     | e búsqueda                |                |                                  |              |               |                        |                      |          |  |
| Tipo de Docu | umento                    |                |                                  |              | Prefijo       |                        |                      |          |  |
| - Todos -    |                           |                |                                  |              | ~             |                        |                      |          |  |
| Busca        | r 10 registres at         | (j) Con tan si | olo un filtro puedes realizar la | búsqueda     |               |                        |                      |          |  |
| wostra       | To registros +            |                |                                  |              |               |                        |                      |          |  |
| Nro.         | Tipo de Documento         | Prefijo        | Número desde                     | Número Hasta | Número Actual | Número de autorización | Fecha de vencimiento | Acciones |  |
| 1            | Documento Soporte         | SEDS           | 98400000                         | 98500000     | 98400000      | 1876000001             | 31/12/2022           | Activo 3 |  |
|              | Mostrando societros del 1 |                |                                  |              |               |                        |                      |          |  |

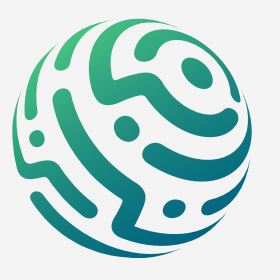

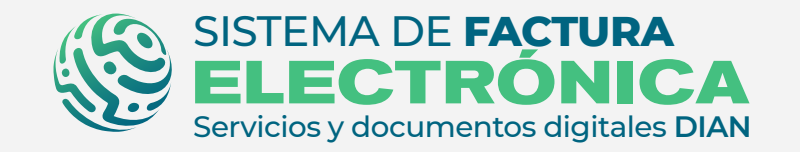

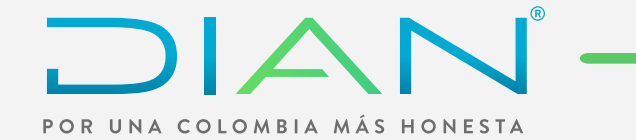

Para crear un rango de numeración manual, debes dar clic en el botón **"Crear nuevo +"**. Los rangos de numeración manual también pueden activarse/inactivarse y actualizarse.

| ← Rangos de numeraci                                                                       | ón                                     |              |              |               |            |   |
|--------------------------------------------------------------------------------------------|----------------------------------------|--------------|--------------|---------------|------------|---|
| Rangos de numeración autorizada                                                            |                                        |              |              |               |            | ~ |
| Rangos de numeración manual                                                                |                                        |              |              |               |            | ^ |
| Crear nuevo +<br>Filtro de búsqueda<br>Tipo de Documento<br>-Todos -<br>Buscar<br>() con t | ın solo un filtro puedes realizar la b | úsqueda      | Prefijo      |               |            |   |
| Nro. Tipo de Documento                                                                     | Prefijo                                | Número desde | Número Hasta | Número Actual | Acciones   |   |
| 1 Nota de Ajuste                                                                           | SEDS                                   | 98400000     | 98500000     | 98400000      | Activo 🛛 🗢 |   |

Al dar clic en **"Crear Nuevo +"** podrás configurar tu rango manualmente para la generación de notas de ajuste del documento soporte en adquisiciones efectuadas a no obligados a facturar.

| angos de numeración manual     | Crear nuevo rango de numeración | × | ^                           |
|--------------------------------|---------------------------------|---|-----------------------------|
| Crear nuevo +                  | Tipo de Documento *             |   |                             |
| Filtro de búsqueda             | - Todos -                       | ~ |                             |
| Tipo de Documento              | Prefijo                         |   |                             |
| -Todos -                       |                                 |   |                             |
| Buscar                         | Numero desde *                  |   |                             |
|                                | 0                               |   |                             |
|                                | Numero hasta *                  |   |                             |
| Maetror 10 redistros v         | 0                               |   |                             |
| Mostrar To registros +         | Numero actual*                  |   |                             |
| Nro. Tipo de Documento         | 0                               |   | cciones                     |
|                                |                                 |   |                             |
| 1 Nota de Ajuste               | Guardar Cancelar                |   | Activo © C                  |
| Mostrando registros del 1 al 1 |                                 |   | Anterior <u>1</u> Siguiente |
|                                |                                 |   |                             |

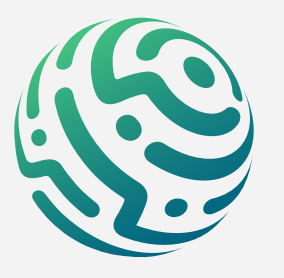

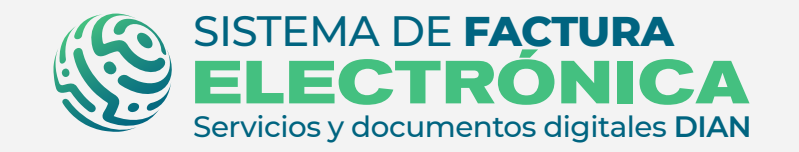

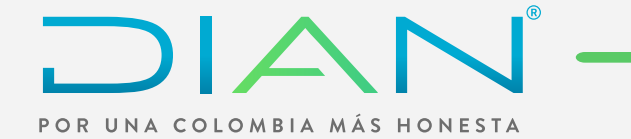

Después de haber configurado los rangos de numeración, debes agregar **vendedores**; para ello selecciona **"Configuración"/ "Vendedor"** en el menú superior.

| ©¦GOV.CO                                                                           |                                |   |
|------------------------------------------------------------------------------------|--------------------------------|---|
| SISTEMA DE FACTURA<br>ELECTRONICA<br>Servicios y documentos dígitado DAM           |                                |   |
| Inicio Documento Soporte NO OFE Histórico Configuración                            | Solución Gratuita              | 8 |
| Inicio / Documento soporte para no obligados a facturar / Configuración / Vendedor |                                |   |
| ← Vendedor                                                                         |                                |   |
| Crear nuevo +                                                                      |                                |   |
| Filtro de búsqueda                                                                 | ~                              |   |
| Procedencia                                                                        | Número de documento            |   |
| Todos                                                                              | Ingrese el número de documento |   |
| Razón social                                                                       |                                |   |
| Ingrese la razón social                                                            |                                |   |
| Buscar                                                                             |                                |   |
|                                                                                    |                                |   |

Da clic en el botón **"Crear nuevo +"** y completa los datos de la ventana emergente, luego guarda.

| Inicio / Documento soporte para no obligados a facto | urar / Configuración / Vendedor | vo vendedor |                    | ×         |      |          |
|------------------------------------------------------|---------------------------------|-------------|--------------------|-----------|------|----------|
| ← Vendedor                                           |                                 |             |                    |           |      |          |
| Tendeder                                             | Procedencia *                   |             | Régimen Fiscal *   |           |      |          |
|                                                      | [No especificado]               | *           | [No especificado]  | <b>~</b>  |      |          |
| Crear nuevo 🕂                                        | Tipo de documento *             |             | País*              |           |      |          |
|                                                      | [No especificado]               | ~           | [No especificado]  | ~         |      |          |
| Filtro de búsqueda                                   | Número de documento *           |             | Departamento       |           |      | ~        |
|                                                      | Numero de documento             | )           | [No especificado]  | ~         |      |          |
| Procedencia                                          |                                 |             |                    |           |      |          |
| Todos                                                | Razon Social*                   |             | Municipio/Ciudad * |           |      |          |
| Patón social                                         | Tipo de Contribuyente           |             | [No especificado]  | <b>`</b>  |      |          |
|                                                      | Tipo de Contribuyente *         |             | Dirección *        |           |      |          |
|                                                      | [No especificado]               | ~           | Dirección          |           |      |          |
| Buscar                                               | Responsabilidad Tributar        | a*          |                    |           |      |          |
|                                                      |                                 |             |                    |           |      |          |
|                                                      | Guardar                         | Cancelar    |                    |           |      |          |
| Mostrar 10 registros 🗸                               |                                 |             |                    |           |      |          |
|                                                      |                                 |             |                    |           |      |          |
| # Procedencia                                        | Tipo de documento               | Número de   | Razón social       | Dirección | País | Acciones |

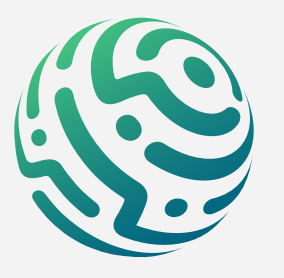

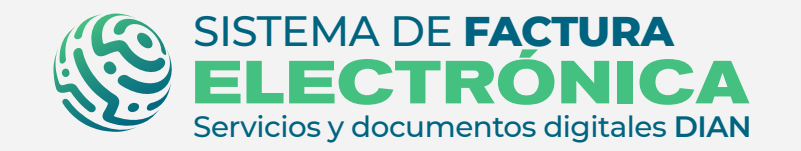

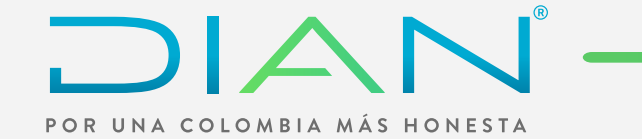

Por último necesitas configurar **productos y servicios,** para ello ve de nuevo a la opción "Configuración"/"Producto-Servicio"

Una vez allí da clic en el botón **"Crear nuevo +"**.

| Ø GOV.CO                                                                 |             |                       |
|--------------------------------------------------------------------------|-------------|-----------------------|
| SISTEMA DE FACTURA<br>ELECTRÓNICA<br>Services y decumentos dígitades DAN |             |                       |
| Inicio Documento Soporte NO OFE Histórico Configuración                  |             | 🔎 Solución Gratuita 👱 |
| Inicio / Producto/Servicio                                               |             |                       |
|                                                                          |             |                       |
| Crear nuevo +                                                            |             |                       |
| Filtro de busqueda                                                       |             | ^                     |
| Código                                                                   | Descripción |                       |
|                                                                          |             |                       |
| Buscar                                                                   |             |                       |

| Mostrar 10 registros 🗸 |             |                         |                                      |
|------------------------|-------------|-------------------------|--------------------------------------|
| # 🔺 Código             | Descripción | 🕴 U/M 🔶 Precio unitario | 🛊 IVA 🔅 ReteIVA 🛊 ReteRenta Acciones |

Ahora bien, gestiona la información de la ventana emergente para crear tu producto/servicio y da clic en **"guardar"**.

| ₿ <sup>I</sup> GOV.CO                                                     |                                   |                            |       |                            |  |
|---------------------------------------------------------------------------|-----------------------------------|----------------------------|-------|----------------------------|--|
| SISTEMA DE FACTURA<br>ELECTRONICA<br>Servicios y decumentos digitales DAM | Adicionar producto / servic       | io                         | ×     |                            |  |
| Inicio Documento Soporte NO OFE Histórico Con                             | Тіро                              | Código                     |       | 🔎 Solución Gratuita 😑      |  |
| Inicio / Producto / Servicio ← Producto / Servicios                       | [No especificado]                 |                            |       |                            |  |
| Crear nuevo +                                                             | Descripción *                     | Precio Unitario de Compra* |       |                            |  |
| Filtro de busqueda                                                        | [No especificado] * Tipo Impuesto | Tasa Impuesto              | - E   | ^                          |  |
| Código                                                                    | [No especificado]                 | [No especificado]          | •     |                            |  |
| Buscar                                                                    | Guardar Cancelar                  |                            |       |                            |  |
| Mostrar 10 registros 🗸                                                    |                                   |                            |       |                            |  |
| # 🔺 Código                                                                | Descripción                       | 🗧 U/M 🔹 Precio unitario    | † IVA | RetelVA ReteRenta Acciones |  |

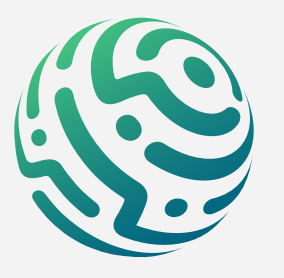

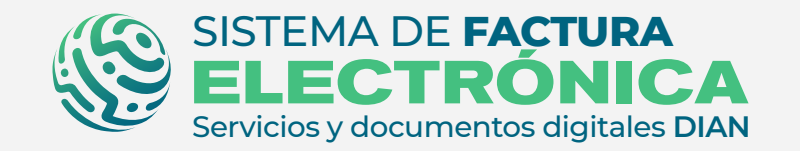

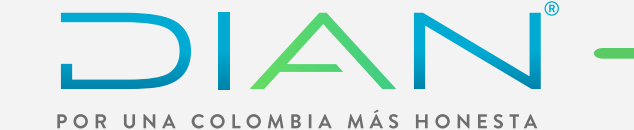

# 4. GENERACIÓN DOCUMENTO SOPORTE

Ahora puedes completar los formularios en la **Solución Gratuita** para emitir documentos soporte en adquisiciones efectuadas a no obligados a facturar y notas de ajuste

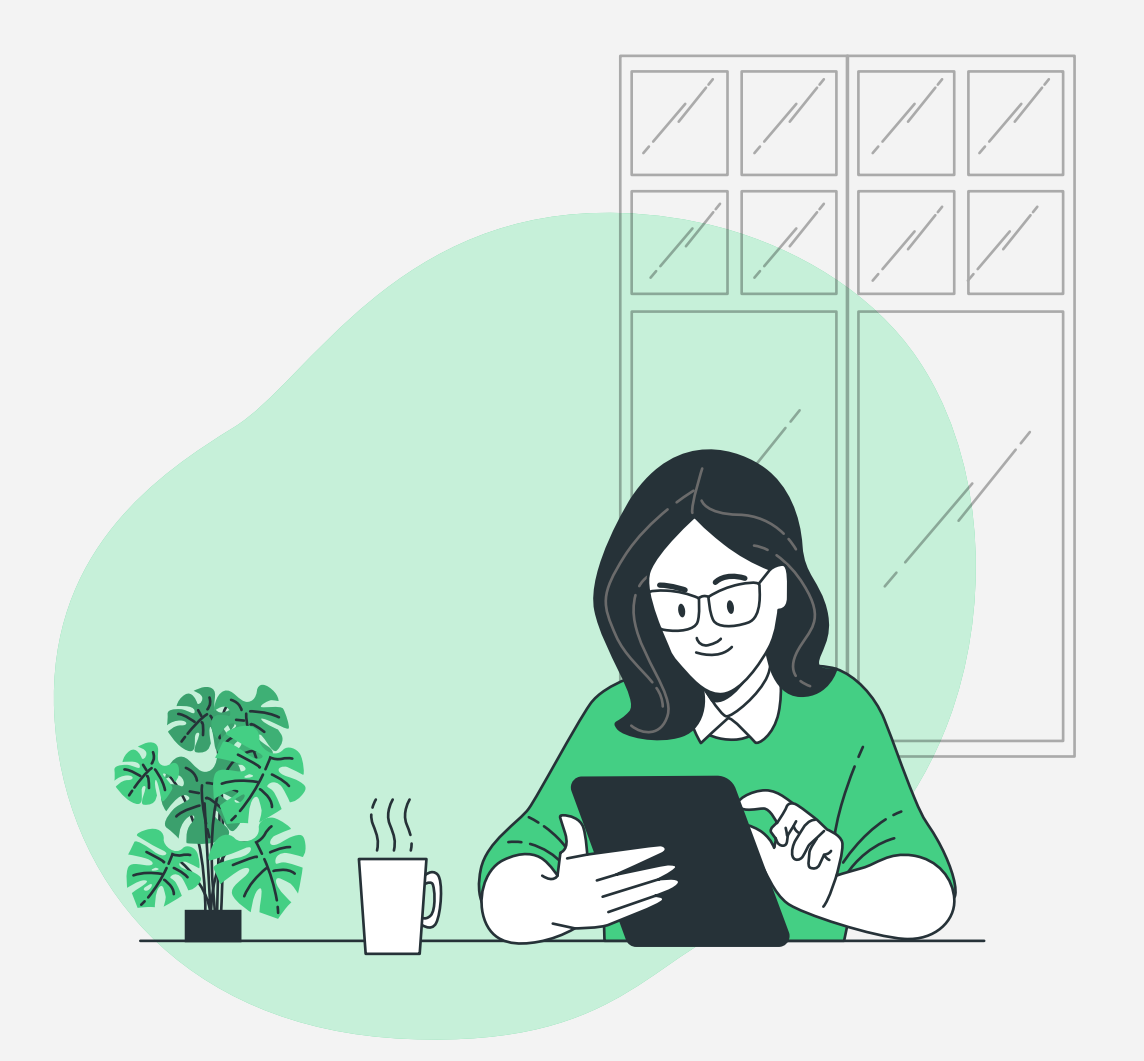

La sección No. 1 "Datos del documento" contiene los datos generales de identificación del respectivo documento soporte en adquisiciones efectuadas a no obligados a facturar.

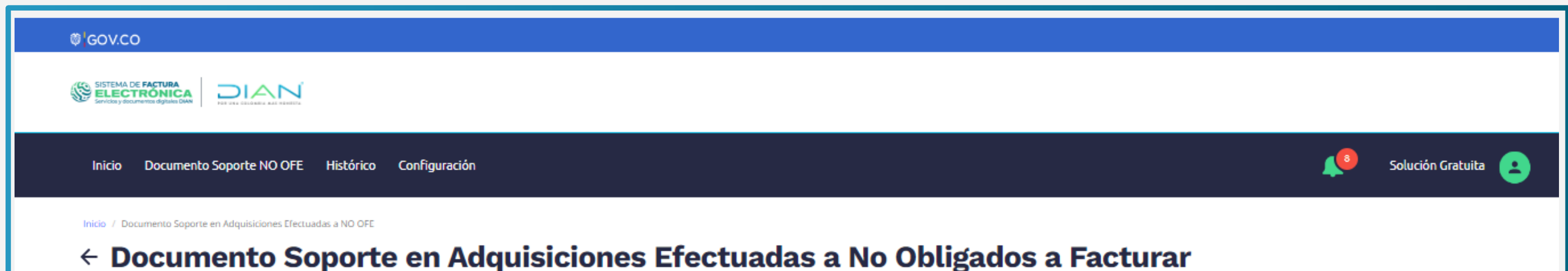

| 1. Datos del documento | ^                            |
|------------------------|------------------------------|
| Fecha de Generación *  | Rango de Numeración*         |
| 01/08/2022             | SEDS (984000000 - 985000000) |
| Fecha de Vencimiento   | Medio de pago*               |
| 01/08/2022             | 1   Instrumento no definido  |
| Orden de Compra        | Tipo de Negociación *        |
|                        | 1   Contado                  |
| Fecha Orden de Compra  | Plazo                        |
| dd-mm-aaaa             |                              |

\*Ten presente que los campos con asterisco rojo son obligatorios.

La sección No.2 "Datos del Adquiriente/Comprador" se compone de tu propia información, ya que en este caso eres quien está generando el documento soporte de la compra que le realizas a un vendedor que no está obligado a facturar.

| 2. Datos del Adquiriente / Comprador |                           | ^ |
|--------------------------------------|---------------------------|---|
| Razón Social*                        | Nit del Adquiriente       |   |
| PRUEBAS FACTURAS                     | 20228121                  |   |
| Tipo de Contribuyente *              | Régimen Fiscal *          |   |
| Persona Jurídica y asimiladas        | O-13   Gran contribuyente | ~ |
| Responsabilidad Tributaria *         |                           |   |
| ZZ   No aplica                       |                           |   |
|                                      |                           |   |
|                                      |                           |   |

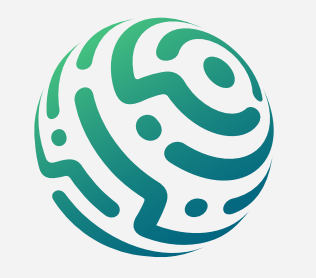

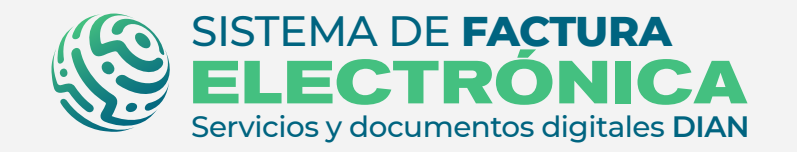

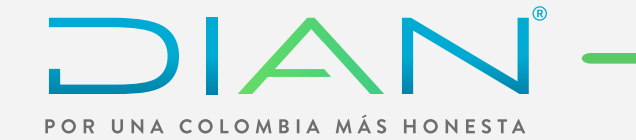

La sección No.3 "Datos del vendedor", contiene los datos generales del vendedor que no está obligado a facturar, puedes dar clic en la lupa del campo "Número de documento" y seleccionar el vendedor que creaste desde la opción "Configuración"/"Vendedor".

| 3. Datos del Vendedor             |                     | ^ |
|-----------------------------------|---------------------|---|
| Procedencia •                     | Régimen Fiscal *    |   |
| [No especificado]                 | ▼ [No especificado] | ~ |
| Tipo de documento *               | País*               |   |
| [No especificado]                 | ✓ [No especificado] | ~ |
| Numero de documento *             | Departamento *      |   |
| Numero de documento               | Q [No especificado] | ~ |
| Razón Social *                    | Municipio/Ciudad *  |   |
| Tipo de Contribuyente             | [No especificado]   | ~ |
| Tipo de Contribuyente •           | Dirección *         |   |
| [No especificado]                 | Dirección           |   |
| Responsabilidad Tributaria *      | Código Postal*      |   |
| [No especificado]                 | ✓ [No especificado] | ~ |
|                                   |                     |   |
|                                   |                     |   |
| 4. Detalle de producto / servicio |                     | ^ |

\*Ten en cuenta que el botón "Crear nuevo +" que se encuentra en la ventana emergente, funciona de la misma manera que la opción "Configuración" / "Vendedor".

| Mostrar 10 registros                                                                         | ~                 | Filtrar por:<br>Procedencia     | Buscar            |                  | Crear nuevo + | × |
|----------------------------------------------------------------------------------------------|-------------------|---------------------------------|-------------------|------------------|---------------|---|
| # Procedencia                                                                                | Tipo de Documento | Número Documento                | Razón Social      | Dirección        | País          |   |
| 1 Residente                                                                                  | NIT               | 654647575                       | 890786654         | Cll 3 No. 34 -24 | Colombia      |   |
|                                                                                              |                   |                                 |                   |                  |               |   |
| Cerrar                                                                                       |                   |                                 |                   |                  |               | _ |
| Tipo de Contribuyente •                                                                      |                   | Direcció                        | n •               |                  |               |   |
| Tipo de Contribuyente *                                                                      |                   | Direcció<br>Cll 3 t             | n*<br>No. 34 -24  |                  |               |   |
| Tipo de Contribuyente •<br>1   Persona Jurídica y asimiladas<br>Responsabilidad Tributaria • |                   | Direcció<br>Cll 3 r<br>Código P | n •<br>40. 34 -24 |                  |               |   |

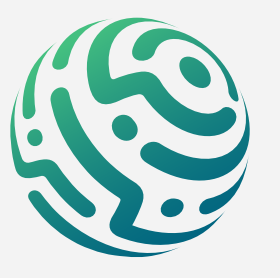

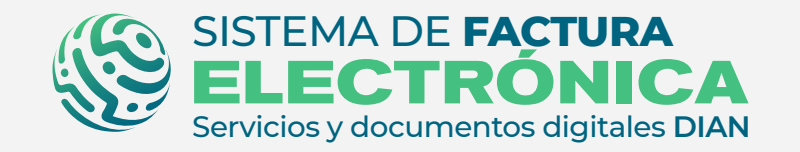

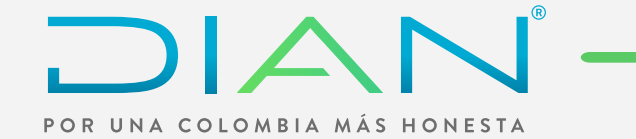

La sección No.4 **"Detalle de producto/servicio"** agrupa el detalle, la descripción y los datos tributarios de los productos.

|   | 2. [ | Datos de  | l Adquiriente / C | omprado | or  |          |                    |               |              |                 |         |                  |                             |                                      | ~               |
|---|------|-----------|-------------------|---------|-----|----------|--------------------|---------------|--------------|-----------------|---------|------------------|-----------------------------|--------------------------------------|-----------------|
|   | 3. เ | Datos de  | l Vendedor        |         |     |          |                    |               |              |                 |         |                  |                             |                                      | ~               |
|   | 4. ( | Detalle d | le producto / ser | vicio   |     |          |                    |               |              |                 |         |                  |                             |                                      | ^               |
| N | ro ( | Código    | Descripción       |         | U/M | Cantidad | Precio<br>Unitario | Desc<br>Valor | uento<br>%   | Recarg<br>Valor | zo<br>% | Impuestos<br>IVA | Valor de venta por<br>Items | Forma de generación y<br>transmisión | Fecha de Compra |
| 1 |      | Código    | Descripción       | ٩       | и/м | Cantidad | 1                  | Valor         | %            | Valor           | %       | Impuestos        | Valor de Venta por Item     | [No especificado]                    | dd-mm-aaaa 🛅    |
|   |      |           |                   |         |     |          |                    | A             | gregar línea | •               |         |                  |                             |                                      |                 |
|   | 5. C | Descuent  | tos y recargos gl | obales  |     |          |                    |               |              |                 |         |                  |                             |                                      | ~               |
|   | 6. F | Referenc  | ia a documentos   | 5       |     |          |                    |               |              |                 |         |                  |                             |                                      | ~               |

Debes dar clic en la lupa del campo "Descripción" y seleccionar el producto que creaste desde la opción "Configuración"/ "Producto-Servicio".

\*Ten en cuenta que el botón "Crear nuevo +" que se encuentra en la ventana emergente, funciona de la misma manera que la opción "Configuración"/ "Producto-Servicio".

| Tipo de Contribuyent                                                     | te                      |               |     | [No especificado] |      |             |                      | _           |
|--------------------------------------------------------------------------|-------------------------|---------------|-----|-------------------|------|-------------|----------------------|-------------|
| ipo de Contribuy<br>[No especifica<br>esponsabilidad "<br>[No especifica | Mostrar 10 registros    | ~             |     |                   | Cr   | ear nuevo + | Código o Descripción |             |
| 4. Detal                                                                 | # Código                | Descripción   | U/M | Precio unitario   | IVA  | ReteIVA     | ReteRenta            | ~           |
|                                                                          | 1 243234343             | dhfhhfgh      | Z5  | 3000.00           | 5.00 | 0           | 0                    |             |
| Nro Código                                                               | Mostrando registro      | os del 1 al 1 |     |                   |      |             | Anterior 1 Siguiente | ha de Compi |
| 1 Código                                                                 |                         |               |     |                   |      |             |                      | -mm-aaaa 🕻  |
|                                                                          |                         |               |     | Agregar línea +   |      |             |                      |             |
| 5. Descuent                                                              | tos y recargos globales |               |     |                   |      |             |                      | ~           |
| 6. Referenc                                                              | cia a documentos        |               |     |                   |      |             |                      | ~           |
|                                                                          |                         |               |     |                   |      |             |                      |             |

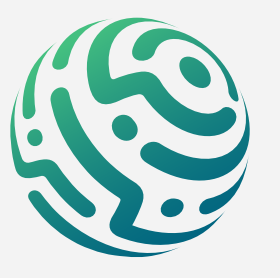

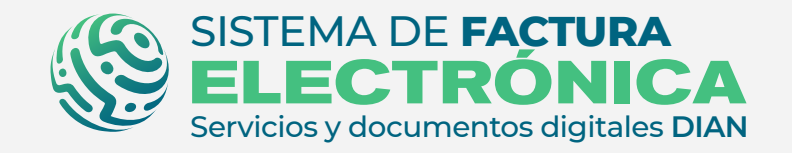

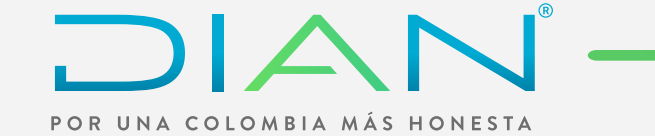

Las demás secciones del formulario son información adicional que puede diligenciarse según el caso particular de cada usuario.

Una vez hayas finalizado el diligenciamiento de las secciones del formulario, da clic en el botón **"Previsualizar"**.

| 5. Descuentos y recargos globales |
|-----------------------------------|
| 6. Referencia a documentos        |
| 7. Notas                          |
| 8. Datos totales                  |
| 9. Valores Informativos           |
| Previsualizar Volver              |

#### **NOTA:**

El Sistema realiza una verificación interna de la información que diligenciaste, en caso de presentar errores se genera una alerta que te muestra el error y la casilla aparece en color rojo

Por último visualizas una ventana emergente con la **representación gráfica del documento soporte en adquisiciones efectuadas a no obligados a facturar**, la cual contiene la información resumida que diligenciaste en el formulario principal.

Da clic en **"firmar y guardar"** como último paso en la generación de tu documento.

| Nro Código Descripción U/M        | Capitidad* Precio Descuento Recargo                                                                                                    | Impuestos Valor de venta po<br>ems | r generación y Fecha de Compra<br>transmisión* |
|-----------------------------------|----------------------------------------------------------------------------------------------------|------------------------------------|------------------------------------------------|
| 1 243234343 dhfhhfgh Q Z5         | Representación gráfica documento soporte                                                                                                    | × 6000.00                          | Por opera 🗸 01-08-2022                         |
|                                   | DOCUMENTO SOPORTE EN ADQUISICIONES<br>EFECTUADAS A NO OBLIGADOS A FACTURAR<br>Representación Gráfica                                                                                                    |                                    |                                                |
| 5. Descuentos y recargos globales | Datos del documento         Código único de documento soporte - CUDS:         Número documento soporte:       Forma de pago:       Cont         Fecha de generación:       01/08/2022       Medio de pago:       Efect         Fecha de vencimiento:       01/08/2022       Orden de compra:       Fecha de orden de compra:                 | ado<br>tivo                        | ~                                              |
| 6. Referencia a documentos        | Datos del adquiriente       PRUEBAS FACTURAS         Razón social:       PRUEBAS FACTURAS         NIT del adquiriente:       20228121         Zipo de contribuyente:       Persona Jurídica y asimiladas         Responsabilidad tributaria:       01 IVA                                                                                    | yente                              | ~                                              |
| 7. Notas                          | Razón social:     890786654       Tipo de documento:     NIT     Procedencia:     Residente       Número de documento:     654647575     País:     Colombia       Tipo de contribuyente:     Persona Jurídica y asimiladas     Departamento:     Bogotá       Régimen fiscal:     O-15 Autorretenedor     Municipio/Ciudad:     Bogotá, D.C. |                                    | ~                                              |
| 8. Datos totales                  | Firmar y guardar Cancelar                                                                                                    |                                    | ^                                              |
| 9. Valores Informativos           |                                                                                                    |                                    | ~                                              |
| Previsualizar Volver              |                                                                                                    |                                    |                                                |

Nota: Recuerda que los documentos generados en el ambiente de habilitación NO tienen valor fiscal.

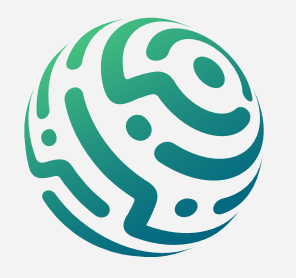

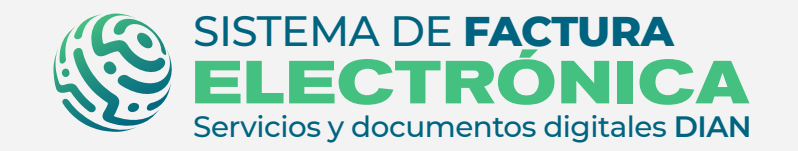

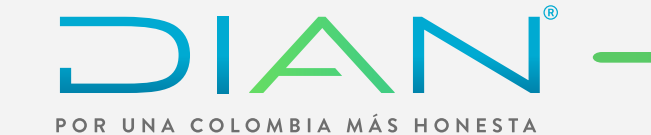

# 5. GENERACIÓN NOTA DE AJUSTE

La sección No. 1 **"Datos del documento"** contiene los datos generales de identificación de la respectiva **nota de ajuste** del documento soporte en adquisiciones efectuadas a no obligados a facturar.

| GOV.CO                                                                                      |                                        |
|---------------------------------------------------------------------------------------------|----------------------------------------|
| Sistema de Factura<br>ELECTRÓNICA<br>Serida y documentos digitales DAN                      |                                        |
| Inicio Documento Soporte NO OFE Histórico Configuración                                     | 🔎 Solución Gratuita 😑                  |
| Inicio / Nota de Ajuste ← Nota de Ajuste                                                    |                                        |
| 1. Datos del documento                                                                      | ~                                      |
|                                                                                             |                                        |
| Fecha de Generación * Rango                                                                 | go de Numeración *                     |
| Fecha de Generación *     Rango       01/08/2022     [N                                     | go de Numeración * No especificado]    |
| Fecha de Generación*     Rango       01/08/2022     [N       Tipo de Negociación*     Medio | go de Numeración •<br>No especificado] |

| : | 2. Datos del Adquiriente / Comprador | ^ |
|---|--------------------------------------|---|
| : | 3. Datos del Vendedor                | ^ |

La sección No.2 "Datos del Adquiriente/Comprador" se compone de tu propia información, ya que en este caso eres quien está generando la nota de ajuste del documento soporte de la compra que le realizas a un vendedor que no está obligado a facturar.

| Inicio / Nota de Ajuste                        |                     |   |
|------------------------------------------------|---------------------|---|
| 1. Datos del documento                         |                     | ~ |
| 2. Datos del Adquiriente / Comprador           |                     | ^ |
| Razón Social *                                 | Nit del Adquiriente |   |
| PRUEBAS FACTURAS                               | 20228121            |   |
| Tipo de Contribuyente*                         | Régimen Fiscal *    |   |
| Persona Jurídica y asimiladas                  | [No especificado]   | ~ |
| Responsabilidad Tributaria * [No especificado] |                     |   |
| 3. Datos del Vendedor                          |                     | ~ |
| 4. Detalle de Producto                         |                     | ^ |

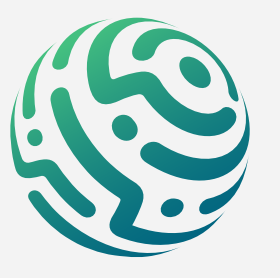

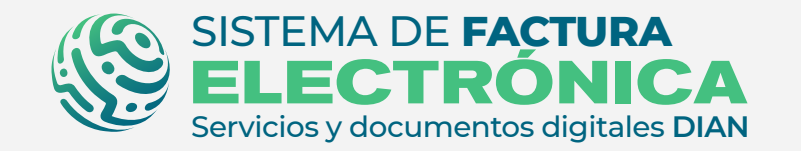

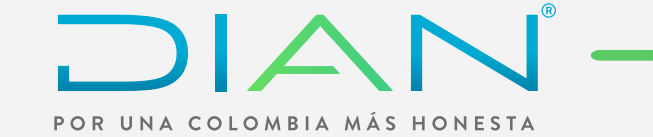

La sección No.3 "Datos del vendedor", contiene los datos generales del vendedor que no está obligado a facturar, puedes dar clic en la lupa del campo "Número de documento" y seleccionar el vendedor que creaste desde la opción "Configuración"/ "Vendedor".

| 2. Datos del Adquiriente / Comprador |   |                    | $\sim$                                |
|--------------------------------------|---|--------------------|---------------------------------------|
| 3. Datos del Vendedor                |   |                    | ^                                     |
| rocedencia *                         |   | Régimen Fiscal *   |                                       |
| [No especificado]                    | ~ | [No especificado]  | •                                     |
| ipo de documento*                    |   | País*              |                                       |
| [No especificado]                    | ~ | [No especificado]  | · · · · · · · · · · · · · · · · · · · |
| umero de documento *                 |   | Departamento *     |                                       |
| Numero de documento                  | ٩ | [No especificado]  |                                       |
| azón Social*                         |   | Municipio/Ciudad * |                                       |
| Tipo de Contribuyente                |   | [No especificado]  |                                       |
| ipo de Contribuyente *               |   | Dirección *        |                                       |
| [No especificado]                    | ~ | Dirección          |                                       |
| esponsabilidad Tributaria *          |   | Código Postal*     |                                       |
|                                      |   | Due encodificade 1 |                                       |

\*Ten en cuenta que el botón "Crear nuevo +" que se encuentra en la ventana emergente, funciona de la misma manera que la opción "Configuración" / "Vendedor".

| Mostrar 10 registro     | os ∨              | Filtrar por:<br>Procedencia | Buscar       |                  | rear nuevo +         | × |
|-------------------------|-------------------|-----------------------------|--------------|------------------|----------------------|---|
| # Procedencia           | Tipo de Documento | Número Documento            | Razón Social | Dirección        | País                 |   |
| 1 Residente             | NIT               | 654647575                   | 890786654    | Cll 3 No. 34 -24 | Colombia             | 1 |
| Cerrar                  | stros del 1 al 1  |                             |              |                  | Anterior 1 Siguiente |   |
| [No especificado]       |                   | V [No es                    | pecificado]  |                  |                      | ~ |
| 4. Detalle de Producto  |                   |                             |              |                  |                      | ~ |
| 5. Descuentos y recargo | os globales       |                             |              |                  |                      | ~ |

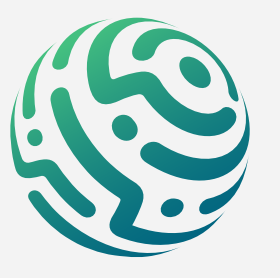

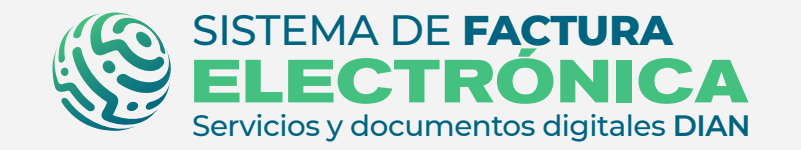

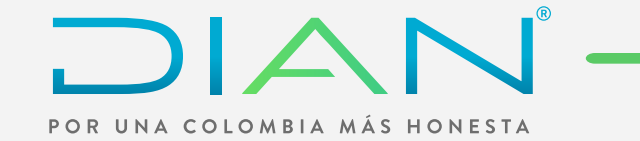

La sección No.4 **"Detalle de producto/servicio"** agrupa el detalle, la descripción y los datos tributarios de los productos.

| 2. Datos del Adquiriente / Cor | nprador |          |                 |           |         |               | ~                    |
|--------------------------------|---------|----------|-----------------|-----------|---------|---------------|----------------------|
|                                |         |          |                 |           |         |               |                      |
| 3. Datos del Vendedor          |         |          |                 |           |         |               | ~                    |
|                                |         |          |                 |           |         |               |                      |
| 4. Detalle de Producto         |         |          |                 |           |         |               | ^                    |
|                                |         |          |                 | Descuento | Recargo |               | Valor de venta por   |
| Nro Codigo Descripcion         | U/M     | Cantidad | Precio Unitario | Valor %   | Valor % | Impuestos IVA | Items                |
| 1 Código Descripción           | Q U/M   | Cantidad | 1               | Valor %   | Valor % | Impuestos IVA | Valor de Venta por i |
|                                |         |          | Agregar         | línea +   |         |               |                      |
|                                |         |          |                 |           |         |               |                      |
| 5. Descuentos y recargos glob  | oales   |          |                 |           |         |               | ~                    |
|                                |         |          |                 |           |         |               |                      |
|                                |         |          |                 |           |         |               |                      |

Debes dar clic en la lupa del campo **"Descripción"** y seleccionar el producto que creaste desde la opción **"Configuración"/ "Producto-Servicio"**.

\*Ten en cuenta que el botón "Crear nuevo +" que se encuentra en la ventana emergente, funciona de la misma manera que la opción "Configuración"/ "Producto-Servicio".

| 2. Datos<br>3. Datos | Mostrar 10 registros              | *                        |     |                            | C    | rear nuevo + | Código o Descripción             | ~          |
|----------------------|-----------------------------------|--------------------------|-----|----------------------------|------|--------------|----------------------------------|------------|
| 4. Detal             | # Código                          | Descripción              | U/M | Precio unitario            | IVA  | RetelVA      | ReteRenta                        | ~          |
| Nro Código           | 1 243234343<br>Mostrando registro | dhfhhfgh<br>s del 1 al 1 | 25  | 3000.00<br>Agregar línea + | 5.00 | 0            | 0<br>Anterior <u>1</u> Siguiente | e venta po |
| 5. Descuen           | ntos y recargos globales          |                          |     |                            |      |              |                                  | ~          |
| 6. Referenc          | cia a documentos                  |                          |     |                            |      |              |                                  | ~          |

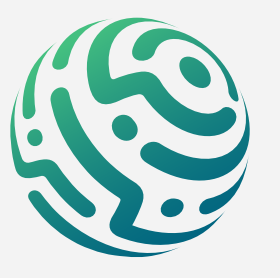

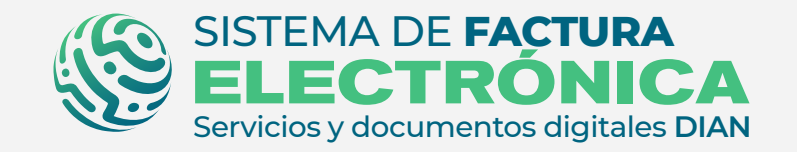

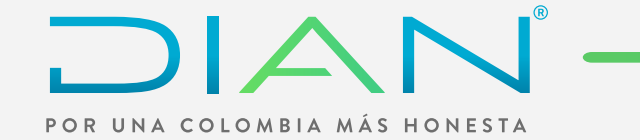

Las demás secciones del formulario son información adicional que puede diligenciarse según el caso particular de cada usuario.

Una vez hayas finalizado el diligenciamiento de las secciones del formulario, da clic en el botón **"Previsualizar"**.

| 5. Descuentos y recargos globales |         |
|-----------------------------------|---------|
|                                   |         |
| 6. Referencia a documentos        | E       |
|                                   | ir      |
| 7. Notas                          | р.<br>п |
|                                   |         |
| 8. Datos totales                  |         |
| Previsualizar                     |         |

# NOTA:

El Sistema realiza una verificación interna de la información que diligenciaste, en caso de presentar errores se genera una alerta que te muestra el error y la casilla aparece en color rojo

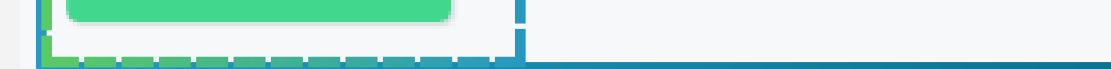

Por último visualizas una ventana emergente con la **representación gráfica de la nota de ajuste** del documento soporte en adquisiciones efectuadas a no obligados a facturar, la cual contiene la información resumida que diligenciaste en el formulario principal.

Da clic en **"firmar y guardar"** como último paso en la generación de tu **nota de ajuste.** 

| Nro Código Descripción U/M SC     | oporte                                                                                                    | go<br>% | Impuestos IVA | Valor de venta por<br>ltems |
|-----------------------------------|----------------------------------------------------------------------------------------------------|---------|---------------|-----------------------------|
| 1 243234343 dhfhhfgh Q Z5         | NOTA DE AJUSTE AL DOCUMENTO SOPORTE EN<br>ADQUISICIONES<br>EFECTUADAS A SUJETOS NO OBLIGADOS A<br>EXPEDIR FACTURA O<br>DOCUMENTO EQUIVALENTE<br>Representación Gráfica                                                                                                    | 0.00    | 150           |                             |
|                                   | Datos del documento         Código único de documento soporte - CUDS:         Número de nota de ajuste:       Forma de pago:       Contado         Fecha de generación:       01/08/2022       Medio de pago:       Reversión Crédito Ahorro                                           |         |               |                             |
| 5. Descuentos y recargos globales | Datos del adquiriente         Razón social:       PRUEBAS FACTURAS         NIT del adquiriente:       20228121       Régimen fiscal:       O-15 Autorretenedor         Tipo de contribuyente:       Persona Jurídica y asimiladas       Responsabilidad tributaria:       ZZ No aplica |         |               | ~                           |
| 6. Referencia a documentos        | Datos del vendedor         Razón social:       890786654         Tipo de documento:       NIT         Número de documento:       654647575         País:       Colombia                                                                                                    |         |               | ~                           |
| 7. Notas                          | Tipo de contribuyente:     Persona Juridica y asimiladas     Departamento:     Bogota       Régimen fiscal:     0-15 Autorretenedor     Municipio/Ciudad:     Bogotá, D.C.       Demonrabilidad tributaria:     01 TVA     Diracción:     CII 3 No. 34 - 24                            |         |               | ~                           |
| 8. Datos totales                  |                                                                                                    |         |               | ^                           |

Nota: Recuerda que los documentos generados en el ambiente de habilitación NO tienen valor fiscal.

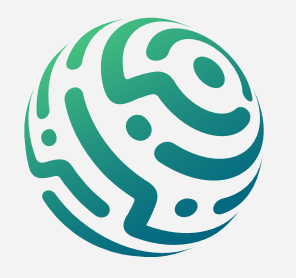

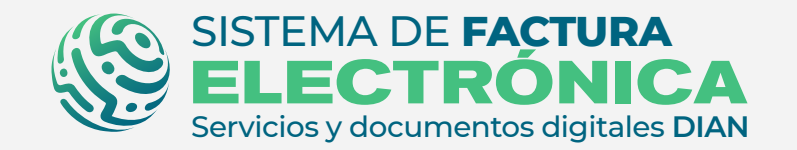

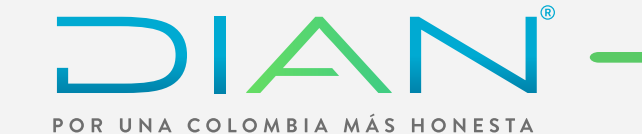

#### **6. DOCUMENTOS ENVIADOS**

Dirígete al menú superior a la opción **"Configuración"**, allí selecciona **"Documentos Enviados"**.

| GOV.CO                                                                                                    |                                                                                                    |                   |
|----------------------------------------------------------------------------------------------------|----------------------------------------------------------------------------------------------------|-------------------|
| SISTEMA DE FACTURA<br>ELECTRÓNICA<br>Sev desydectments objetes DAN                                        |                                                                                                    |                   |
| Inicio Documento Soporte NO OFE Histórico Configuración                                                   |                                                                                                    | Solución Gratuita |
| icio / Documentos Enviados                                                                                |                                                                                                    |                   |
| - Documentos Enviados                                                                                     |                                                                                                    |                   |
|                                                                                                    |                                                                                                    |                   |
|                                                                                                    |                                                                                                    |                   |
| iltro de búsqueda                                                                                         |                                                                                                    |                   |
| <b>iltro de búsqueda</b>                                                                                  | Vendedor                                                                                                    |                   |
| iltro de búsqueda<br>Tipo de documento<br>Todos                                                           | Vendedor  Ingresa el nombre del vendedor                                                                                                    |                   |
| iltro de búsqueda<br>Tipo de documento<br>Todos<br>Número del documento                                   | Vendedor Ingresa el nombre del vendedor Fecha generación desde                                                                                    |                   |
| iltro de búsqueda<br>Tipo de documento<br>Todos<br>Número del documento<br>Ingresa el número de documento | Vendedor         Ingresa el nombre del vendedor         Fecha generación desde         Fecha emisión desde                                        |                   |
| iltro de búsqueda<br>Tipo de documento<br>Todos<br>Número del documento<br>Ingresa el número de documento | Vendedor         ✓       Ingresa el nombre del vendedor         Fecha generación desde         Fecha emisión desde         Fecha generación hasta |                   |

| Nro. | Tipo de documento                | Número de documento | Fecha de generación | Número de Documento<br>del Vendedor | Vendedor  | Total Documento | Acción             |
|------|----------------------------------|---------------------|---------------------|-------------------------------------|-----------|-----------------|--------------------|
| 1    | Documento Soporte                | SEDS984000000       | 2022-08-01          | 654647575                           | 890786654 | 6300.00         | ٹے ک               |
| 2    | Nota de Ajuste Documento Soporte | SED5984000003       | 2022-07-09          | 9987451                             | 890786654 | 41089716.39     | 📩 🖉                |
|      | Mostrando registros del 1 al 1   |                     |                     |                                     |           |                 | Anterior 1 Siguier |

Acá puedes buscar documentos soporte y notas de ajuste, visualizar y descargar información del AppResponse, y descargar el XML y el pdf de los documentos transmitidos y validados.

| Número de documento del vendedor     | -                   |                                             |       |          |                 |        |   |
|--------------------------------------|---------------------|---------------------------------------------|-------|----------|-----------------|--------|---|
|                                      |                     | Información AppResponse                     | ×     |          |                 |        | 1 |
| Buscar                               |                     | Fecha<br>2022-07-08                         |       |          |                 |        |   |
| Mostrar 10 registros 🗸               |                     | Tipo<br>Application Response<br>Descripción |       |          | Acción          | *      |   |
| Nro. Tipo de documento               | Número de documento | Documento validado por la DIAN              | end   | ledor    | Total Documento | Acción |   |
| 1 🔽 Nota de Ajuste Documento Soporte | NDAJ1               |                                             | rge   | eramirez | 773500.00       | 0 🕹    |   |
| 2 Documento Soporte                  | SEDS984000013       | Descargar Cancelar                          | 000   | ccaa     | 3427200.00      | 0 🕹    |   |
| 3 Documento Soporte                  | SEDS984000012       | 2022-07-08 31442342                         | epoco | ccaa     | 3427200.00      | © ±    |   |

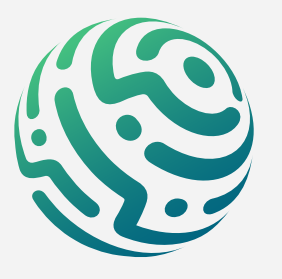

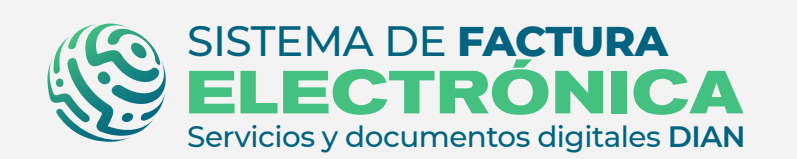

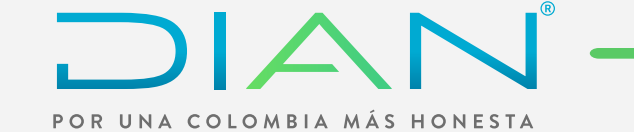

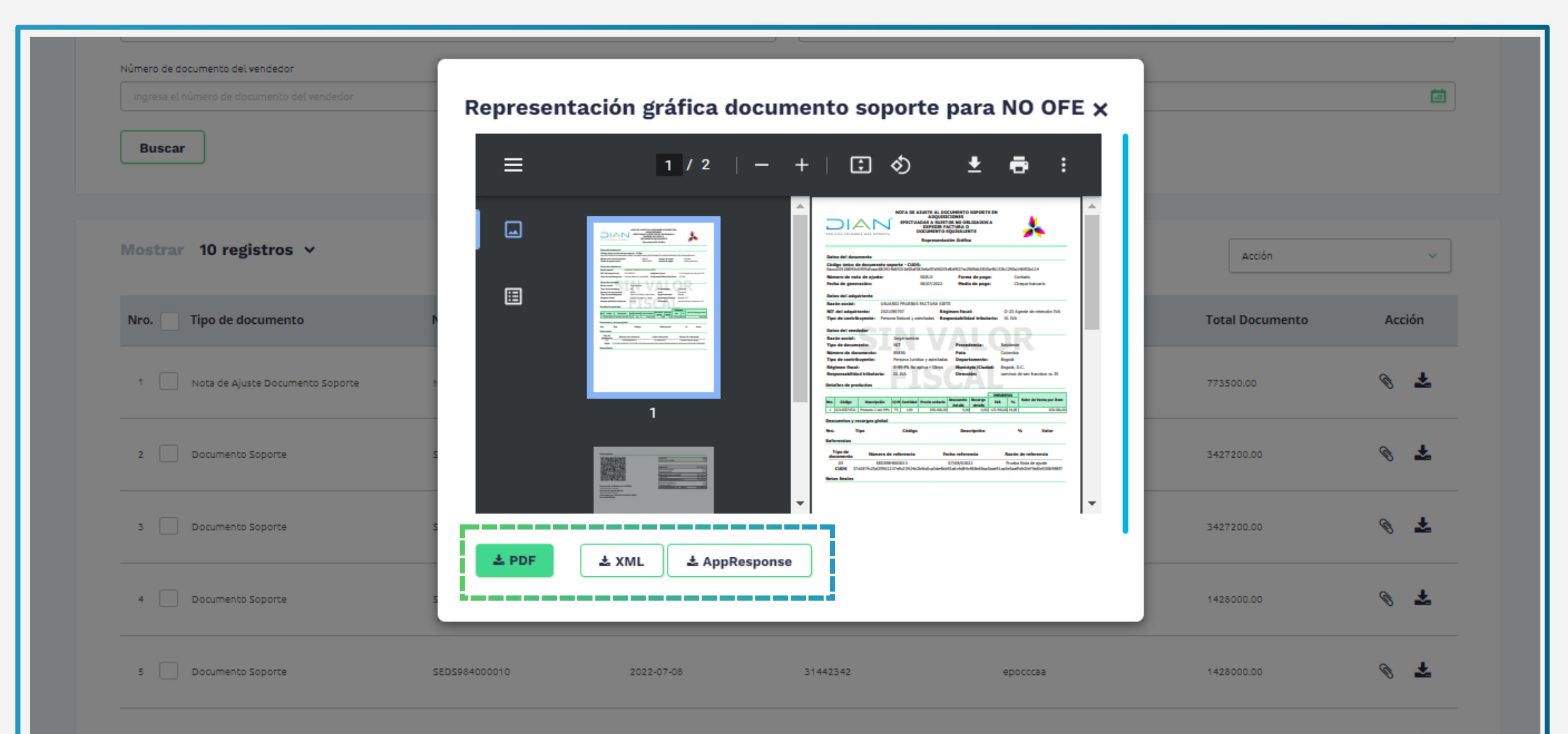

65312

2022-07-08

1050000.00

# NOTA:

SEDS984000009

Ten en cuenta que desde la opción "Documentos Enviados" puedes asociar notas de ajuste a documentos que ya hayas generado con tan solo seleccionar la casilla y activar la acción "Generar nota de ajuste".

| Ingresa el número de documento                                                  |                     |                     | Fecha emisión desde                           |               |                                     | ā                |
|---------------------------------------------------------------------------------|---------------------|---------------------|-----------------------------------------------|---------------|-------------------------------------|------------------|
| Número de documento del vendedor<br>Ingresa el número de documento del vendedor |                     |                     | Fecha generación hasta<br>Fecha emisión hasta |               |                                     | ā                |
| Buscar                                                                          |                     |                     |                                               |               |                                     |                  |
| Mostrar 10 registros 🗸                                                          |                     |                     |                                               |               | Acción                              | ~                |
| Nro. Tipo de documento                                                          | Número de documento | Fecha de generación | Número de Documento<br>del Vendedor           | Vendedor      | Generar nota de     Total Documento | ajuste<br>Acción |
| 1 Nota de Ajuste Documento Soporto                                              | e NDAJ1             | 2022-07-08          | 85856                                         | Jorge ramirez | 773500.00                           | © 🕹              |
| 2 🔽 Documento Soporte                                                           | SEDS984000013       | 2022-07-08          | 31442342                                      | еросссаа      | 3427200.00                          | © 🕹              |
| 3 Documento Soporte                                                             | SEDS984000012       | 2022-07-08          | 31442342                                      | еросссаа      | 3427200.00                          | © 🕹              |
| 4 Documento Soporte                                                             | SEDS984000011       | 2022-07-08          | 31442342                                      | еросссаа      | 1428000.00                          |                  |
| 5 Documento Soporte                                                             | SEDS984000010       | 2022-07-08          | 31442342                                      | еросссаа      | 1428000.00                          | @ 🛨              |

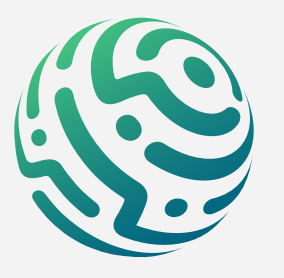

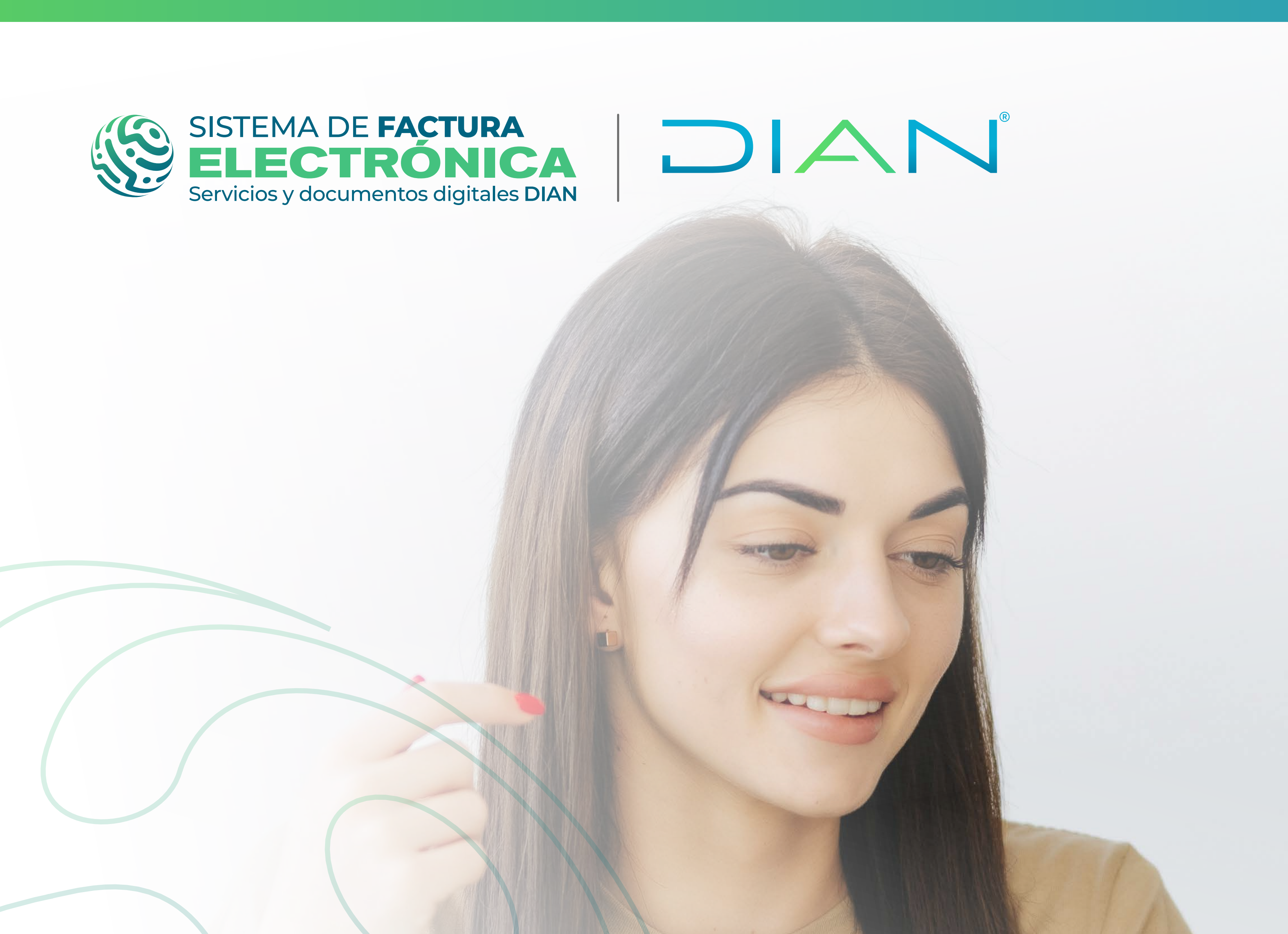

# **PROCESO DE GENERACIÓN** DOCUMENTO SOPORTE EN ADQUISICIONES EFECTUADAS A NO OBLIGADOS A FACTURAR SOLUCIÓN GRATUITA

Consulta esta información en www.dian.gov.co y nuestras redes sociales:

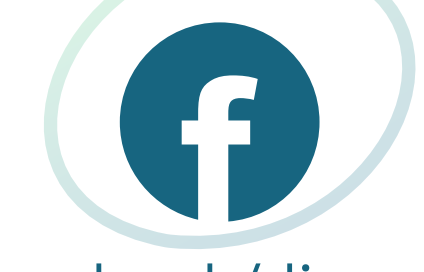

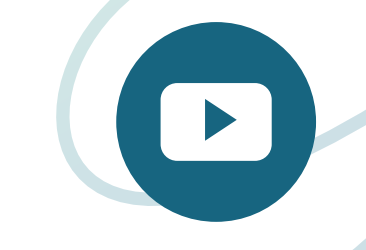

dian

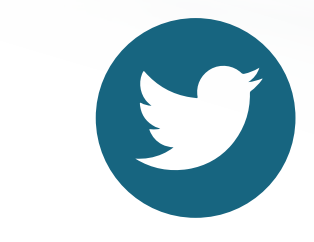

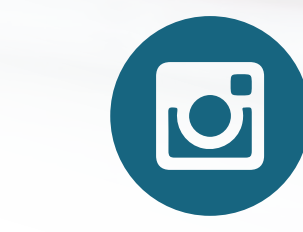

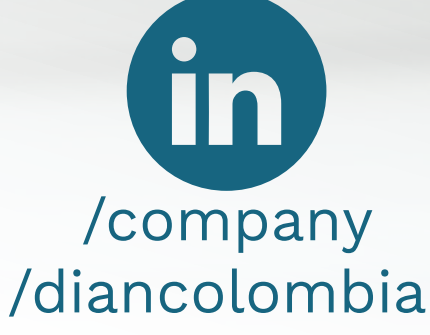

facebook/diancol

@diancolombia

@diancolombia

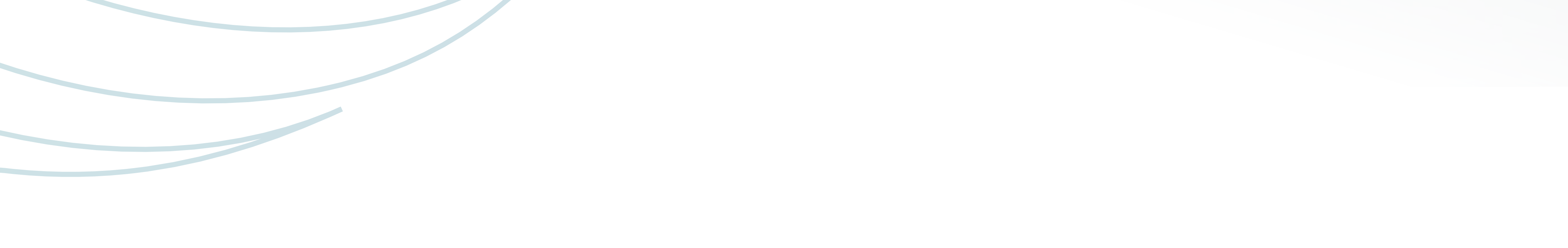